登録済みの放送を消去する場合の手順(放送手順もあわせてご覧ください)

ガイダンス④のメインメニューで「8」を押して、ガイダンスb)に移動します

ガイダンスb)で「3」を押すと、**現在選択されている放送**が再生されます

放送を消去するときは、先ずは消去したい放送を再生し、<u>再生中に「4」</u>を押して ください

- ※再生された放送が消去したい放送ではなかった場合は、再生中に「2」か「8」を 押して別の放送を選択してください。ただし、選択しただけでは再生されませんので 「3」を押して放送を再生してください
- ※放送の再生が終わると自動的にガイダンス⑫に移動して通話が終了してしまいます ので、**放送の消去や、別の放送を選択する操作は、放送再生中に**行ってください